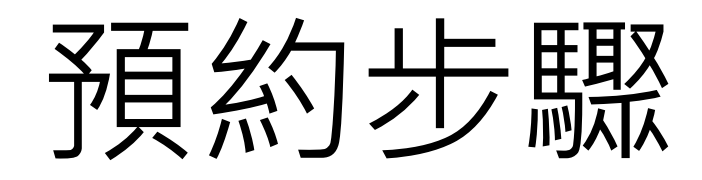

 $(\pm)$ 📈 慈濟志業體圖書館 | 流通 > 借閱橋 🗙 🛛 ID 慈濟志業體圖書館館藏查詢 × ▲ 不安全 203.64.79.77/webpac/search.cfm?m=as&k0=病歷閱讀&t0=t&c0=and&s0=0&w=1&y10=&y20=&cat0=&dt0=&l0=&lc0=大林慈院 С .  $\rightarrow$ ←  $\cap$ ☆ : » 其他書籤 應用程式 圖書資源 W G 翻譯 G 🚱 慈大校外讀者連線 🖤 慈濟大學圖書館 😅 NDDS 📃 電子資源 📃 雜誌 📃 演講 📃 設計 Ⅲ 閱讀清單 首頁 > 館藏查詢 > 查詢結果
🚻 我的書櫃 🔒 列印 📼 E-mail 🏦 匯出 排序依: 關聯性(降冪) ~ 目前查詢 □ 全選 取消選取 第1-2筆,共2筆/每頁顯示: 10 💙 筆 × □ 書刊名: 病歷閱讀 ◀ 第一頁 1 最終頁 ▶ 跳至: 1 × 確定 館別:大林慈院 □ 1 病歷閱讀 =Comprehending medical records / |放入書櫃 搜尋 儲存檢索條件 ☆☆☆☆☆☆(0) 書目-語言資料,印刷品:單行本 詳細書目 歷史查詢 作者:王璟璇(護理學) 無資料 出版資料:臺北市: 華杏, 2016[民105] No Image 查詢到想預約的館藏後 ISBN/ISSN:9789861943565 點選*「詳細書目」* 館藏量(1) 縮小檢索範圍 |放入書櫃 □ 2 病歷閱讀 = Understanding medical records / 資料類型 — ☆☆☆☆☆☆(0) 書目-語言資料,印刷品:單行本 圖書 (2) 詳細書目 作者:劉明德(醫學) 出版資料:新北市:新文京開發,2015[民104] No Image 作者 -ISBN/ISSN:9789864300662 館藏量(1) 劉明德(醫學)(1) 王璟璇(護理學)(1) ◄ 第一頁 1 最終頁 ▶ 跳至: 1 □ 全選 取消選取 - 請選擇 - 🗸 確定 出版年 -

× (+) 📈 慈濟志業體圖書館 | 流通 > 借閱橋 🗙 🛛 ID 慈濟志業體圖書館館藏查詢 ▲ 不安全 | 203.64.79.77/webpac/content.cfm?mid=723454&m=as&k0=病歷閱讀&t0=t&c0=and&s0=0&w=1&y10=&y20=&cat0=&dt0=&l0=&lc0=... С ☆ **.**  $\leftarrow \rightarrow$ 🔜 圖書資源 🖤 Ġ 翻譯 Ġ 🚱 慈大校外讀者連線 🖤 慈濟大學圖書館 😅 NDDS 📃 電子資源 🔜 雜誌 🔜 演講 🔜 設計 應用程式 » \_ 其他書籤 │ Ⅲ 閱讀清單 ▶ 首頁 > 館藏查詢 > 查詢結果 > 書目資料 Ⅲ我的書櫃 🔒 列印 🖂 E-mail 倉 匯出 目前查詢 × □ 書刊名: 病歷閱讀 3 病歷閱讀 =Comprehending medical records / × 館別:大林慈院

作者:王璟璇(護理學)

出版年:2016[民105]

ISBN: 9789861943565

出版社:華杏,

No Image

連結至Sanmin

儲存檢索條件

搜尋

歷史查詢

無資料

| 館藏(1           | ) 挧               | 購資料                  | 更多資調 | ાં મ | ò得(0)             | 館員應用            | 標籤           |       |       |    |
|----------------|-------------------|----------------------|------|------|-------------------|-----------------|--------------|-------|-------|----|
| <b>館藏地:</b> 全音 | ß                 | *                    | 年代號: |      | ने                | <sup>送</sup> 號: |              | ]     | 查詢    |    |
|                |                   |                      |      |      |                   |                 |              | 第一頁 1 | 最終頁 ▶ |    |
| 登錄號            | 在                 | <mark>架或借</mark>     | 諸出国  | 皆可ず  | <mark>領約</mark> 』 | 備註              | 附 預約<br>件 人數 | 點選    | 「預約   | 夕」 |
| D0015293       | 大林慈<br>院醫療<br>品質區 | 415.206<br>8437 2010 | 在架   | 圖書   | 一般<br>(Normal)    |                 | 0            |       | 預約    |    |
|                |                   |                      |      |      |                   |                 |              |       |       | Γ  |

(0) 22222222

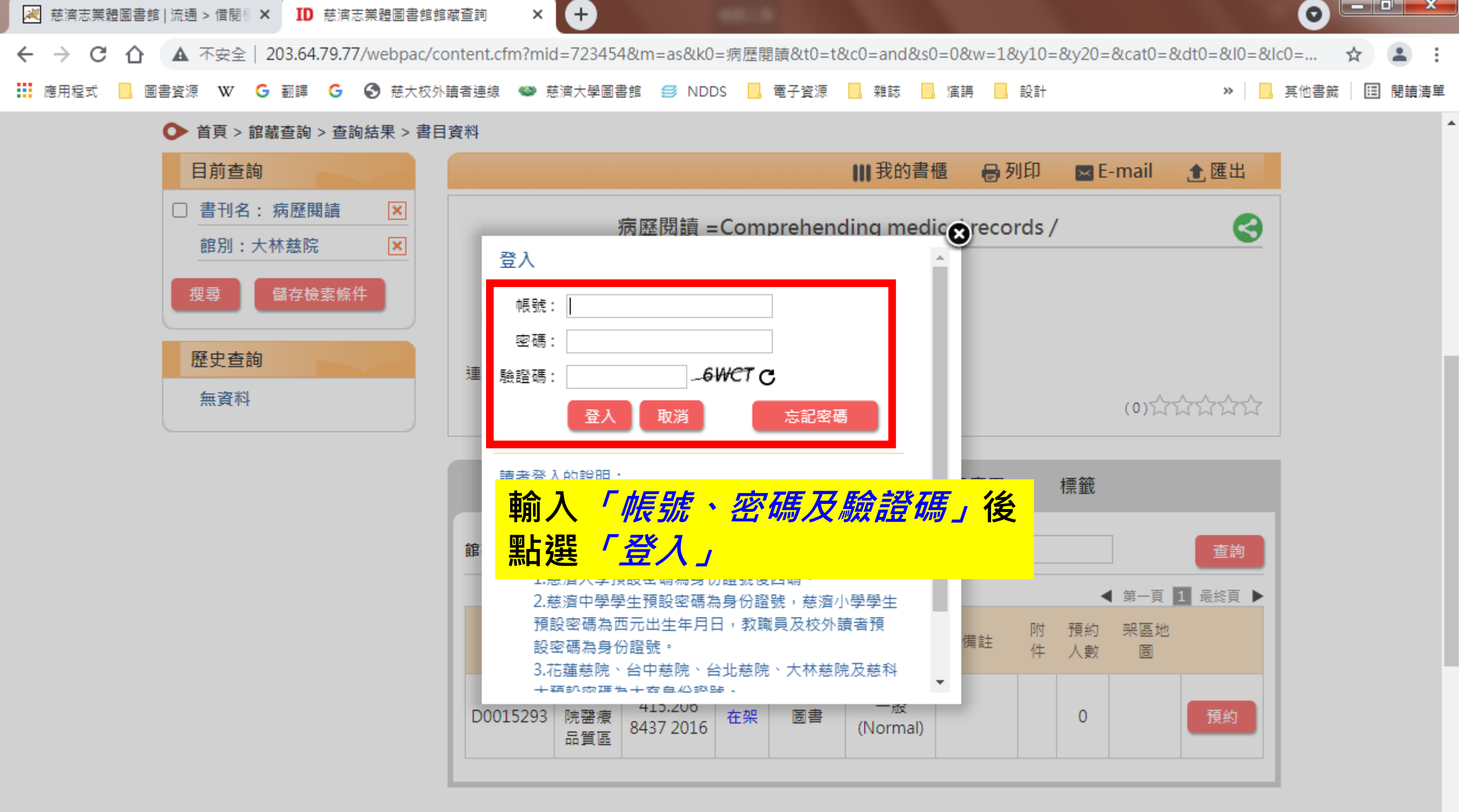

供保持未要的上海供了哪些绝待

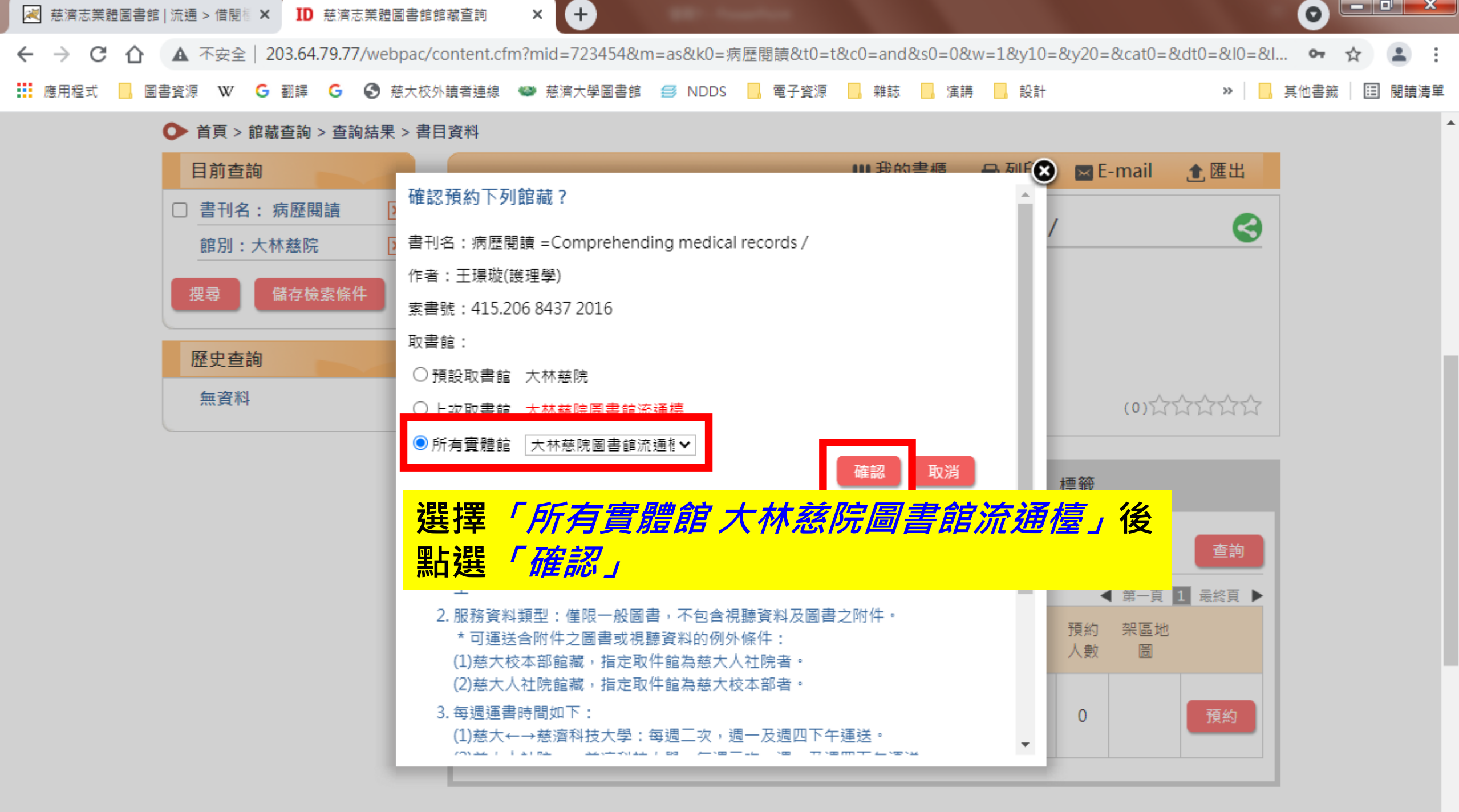

供過這大事的上濃供了哪些領熱

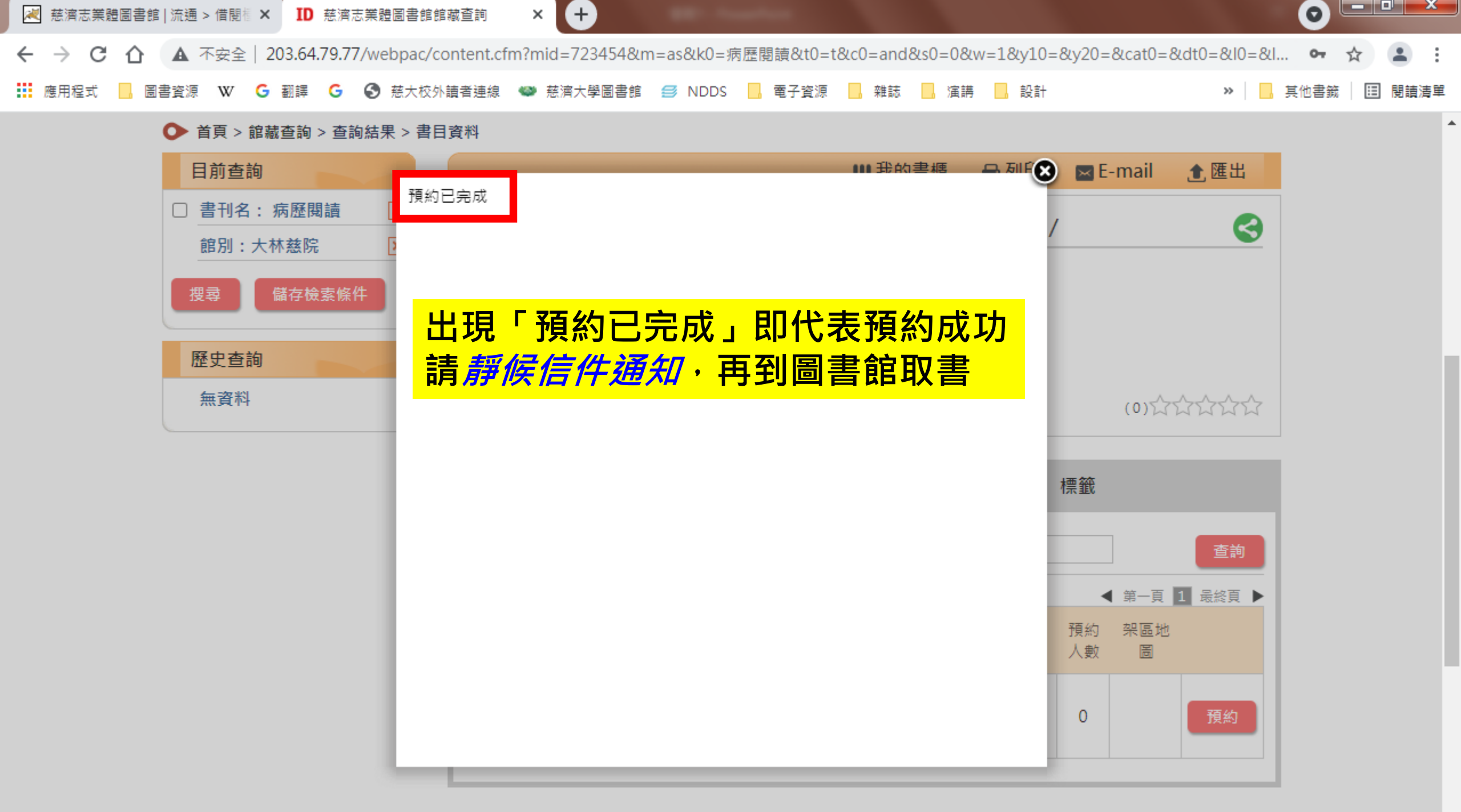

供强连大事的上漂供了哪些绝神